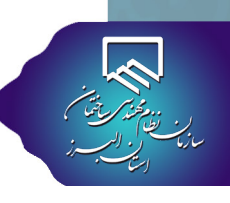

# فرآیند ثبت در ظرفیت، دریافت، تایید و ارسال برگ تعهد طراحی

🔵 کلیه طراحان سازمان برای ارایه خدمات مهندسی، بایستی ضمن کنترل صلاحیت و ظرفیت خود، نسسبت به انعقاد قرارداد با کارفرما اقدام

نموده، سپس پروژه را در ظرفیت خود ثبت کرده و برگ تعهد طراحی را از طریق کارتابل مشاهده و تایید نمایند. مراحل انجام این فرآیند به شرح

زیر می باشد:

### ثبت خدمات مهندسي توسط مهندسان

پس از انجام پرداخت های مالی توسط مالک یا وکیل قانونی وی، مهندس با در اختیار داشتن نام کاربری و شماره سریال که مالک در اختیار وی قرار

می دهد، می تواند نسبت به ثبت کار اقدام نماید.

ا در کارتابل مهندسان، از بخش خدمات مهندسی گزینه ثبت خدمات مهندسی را انتخاب نمایید. 🚺

| •                  |                                                                                                    |               |                    |                                                          | = سائما                                                                                      | \$                              |
|--------------------|----------------------------------------------------------------------------------------------------|---------------|--------------------|----------------------------------------------------------|----------------------------------------------------------------------------------------------|---------------------------------|
|                    |                                                                                                    |               | مدید.              | ی به صفحه کار تابل شخصی خود خوش آ                        | ارسال درخواست 🕁 ارسال درخواست 🖞                                                              | <u>آآآآ</u><br>نوی اصل <b>1</b> |
| Li<br>ar           | درگاه<br>پرداخت (۱۹۰۰                                                                                                 | \$            | ار سال<br>در خواست | فایل<br>نمبی                                             | ارسال قراردادخدمات (۲<br>۲۵ دریافت برگه تعبد-قرارداد<br>۱۰۰۰۰۰۰۰۰۰۰۰۰۰۰۰۰۰۰۰۰۰۰۰۰۰۰۰۰۰۰۰۰۰۰۰ | ت میندسی                        |
|                    | سازمان                                                                                                    | آخرين اخبار   |                    |                                                          | 🕁 فایلبای دفترفنی(شرکت)<br>🖻 ارسال تضمین مجری                                                | لا <b>ل</b> ا<br>ئزارش          |
| تاريخ<br>۲۹۱۷-۳۷۳۰ | ع <b>دوان خبر</b><br>اهم مسوبات جلسه مورخ ۲۹/۳/۱ میات مدیره سازمان                                                    | کدفیر<br>۸۹۸۷ | ورود به منفحه      | دهی آنلاین<br>بت مراجعه به سازمان                        | 🔇 پیگیری درخواست                                                                             | ہ اشتغال                        |
| IF31/-F/IA         | بازدید رییس و هیات رییسه سازمان از دفاتر محمد شیر ماهدشت و مشکین دشت<br>ابلاغ ویرایش پنجم میدث نیم مقررات ملی ساختمان | 8985<br>898F  | ورود به صفته       | <sub>ی</sub> کار نظارت<br>شاهده لیست کارها               |                                                                                              | ال<br>19. بستے،                 |
| IF337-F718         | دوره آموزشی آشنایی کار با دستگاه ۲۲۱۳ /دانشگاه آزاد کرچ<br>مرکز خرید جامه پوش آرا                                     | 488A<br>1877  | ورود به صفحه       | عیند سی<br>ی/نظارت/ خدمات آزمایشگاهی/سازنده دارای مناحیت |                                                                                              | Â                               |

| 1                 |                                                                                                    |  |
|-------------------|----------------------------------------------------------------------------------------------------|--|
| <b>آآ</b><br>اصلی | <b>فراح / ناقر محترم/شرکت مجری / شرکت خدمات آزمایشگاهیا،</b> شما در این بخش می توانید در خواست ثبت طراحی/نقارت/مجری / أزمایشگاهی برای یک پلنک ثبتی را به شکل الکترونیکی ارسال نمایید                                     |  |
|                   | توچها سنقور از نام کاربری و رمز عبور ، مشخصاتی هویتی بوده که پس از ثبت اولیه دستورنقشه در سازمان تحویل مالک وکیل پلک ثبتی شده است.                                                                                       |  |
| ــللا<br>مېندسې   | توجه میما همکاران محترم قراح دقت نمایند که باید پس از ثبت اولیه خدمات مبتدسی از این بخش، حتما نسبت به ار سال قرار داد قراحی خود از بخش خدمات میندسی »» از سال قرار داد خدمات اقدام نمایند. در غیر این میورت ثبت کار آنبا |  |
| C                 | مهم! مقابق ابلاغیه راه و شهرسازی ، فرجه های زیر ۲۰۰۰ متر ابطال شده است و کلیه کارهای زیر ۲۰۰۰ متر چز، تعداد کار اصلی احاظ می شود. همچنین اعضای محترم فقط می توانند دو عدد کار تشویقی در شهرهای اقماری ثبت نمایند.        |  |
| رش                | بخش ثبت خدمات مہندسی                                                                                                    |  |
| <u>ک</u>          | نام کاربری ثبت را وارد کنید                                                                                                    |  |
| اشتغال            | رمز ثبت خود را وارد کنید                                                                                                    |  |
| Æ                 | هردد وال                                                                                                    |  |
| <br>, پستی        |                                                                                                    |  |
|                   |                                                                                                    |  |
| کا<br>وفر م ها    |                                                                                                    |  |

# سامانه الكترونيكي نظام مهندسي ساختمان استان البرز(سانما)-دفترچه راهنماي اعضا(حقيقي-حقوقي)

| ار بن البر<br>التي البر<br>التي البر | لریق منو خدمات مهندسی و سپس گزینه ارسال قرارداد خدمات، به صفحه ارسال قرارداد خدمات هدایت می شوید.                                                                                                    | پس از ثبت خدمات مهندسی، از ط<br>ا                                                                                                    |
|--------------------------------------|----------------------------------------------------------------------------------------------------|----------------------------------------------------------------------------------------------------|
|                                      | به صفحه کار تابل شخصی خود خوش آمدید.                                                                                                    | اسال دردواست<br>اساس<br>۱ مناب ۲                                                                                                    |
|                                      | ارسال درگاه<br>درخواست درخان (۱۳۲۹-۱۳                                                                                                    | اس ارسال قرارداد ددمات می<br>است<br>دمات میندسی<br>سال میندسی<br>شاسنامه فنی<br>نصبی                                                                                                    |
|                                      | آخرین اخبارسازمان                                                                                                    | الًا الله فایلیای دفترفنی(شرکت)<br>گزارش ایر اسال تضمین مجری                                                                                                    |
|                                      | در ستون عملیات بر روی آیکون 🌔 کلیک نمایید.                                                                                                    | در صفحه ارسال قرارداد خدمات،                                                                                                    |
|                                      | ۲<br>مربع مدورپروانه<br>مربع مدورپروانه                                                                                                    | الله<br>فدمات میندسی<br>فدمات میندسی                                                                                                    |
|                                      | طراح سازه 🚱 النظرسازه د                                                                                                    | للا<br>کرارش                                                                                                    |
|                                      | فراح سازه                                                                                                    | Q                                                                                                    |
|                                      | طراح سازه                                                                                                    | روانه اشتغال                                                                                                    |
|                                      | طراح سازه                                                                                                    | <br>مندوق پستی                                                                                                    |
|                                      | هراج سره                                                                                                    | الله المالية المالية مالية ماليةممالية مالية مالية ماليةممالية ماليةممالية ماليةممالية مالية مالية ماليةممالية ماليةممالية ماليةممالية ماليةمماماليةمالية ماليةمالية ماليةمالية مالييةممالية ماليمالية ماليةمماليمامية ماليةممانيمامية مالية ماليمامية م                                                                                                    |
|                                      | داد منعقده با مالک را بارگذاری نمایید. به منظور ارسال فایل قرارداد توجه به نکات زیر الزامی است:<br>سال فایل: jpg - zip - pdf -می باشد.<br>ک با شرایط فوق، مطابق شکل زیر نسبت به انتخاب فایل اقدام نموده و آن را بارگذاری نمایید. (مراحل سه تا شش)                                                                                                    | در این مرحله بایستی تصویر قرار<br>۱. فرمت های مجاز جهت ار،<br>بس از اطمینان از ایجاد فایل مدارک                                                                                                    |
|                                      | داد منعقده با مالک را بارگذاری نجایید. به منظور ارسال فایل قرارداد توجه به نکات زیر الزامی است:<br>سال فایل: jpg - zip - pdf - می باشد.<br>ک با شرایط فوق، مطابق شکل زیر نسبت به انتخاب فایل اقدام نجوده و آن را بارگذاری نجایید. (مراحل سه تا شش)<br>به مفده کارتابل شخصی خود خوش<br>به مفده کارتابل شخصی خود خوش<br>به مفده کارتابل شخصی خود خوش<br>به مفده کارتابل شخصی خود خوش<br>به مفده کارتابل شخصی خود خوش<br>به مفده کارتابل شخصی خود خوش<br>به مفده کارتابل شخصی خود خوش<br>به مفده کارتابل شخصی خود خوش<br>به مفده کارتابل شخصی خود خوش<br>به مفاده از الدار از الدار از الدار از المال القدام<br>به مفده کارتابل شخصی خود خوش<br>به مفده کارتابل شخصی خود خوش<br>به مفده کارتابل شخصی خود خوش<br>به مفده کارتابل شخصی خود خوش<br>به مفده کارتابل شخصی خود خوش<br>به مفده کارتابل شخصی خود خوش به مفاده المال القدام المال القدام خود موال المال القدام المال المال الما | <ul> <li>در این مرحله بایستی تصویر قراره در این مرحله بایستی تصویر قراره د. فرمت های مجاز جهت اره پس از اطمینان از ایجاد فایل مدارک مداره پس از اطمینان از ایجاد فایل مدارک معنوره بین از ایت دهان طراحی معنوره بین از ایت دهان طراحی معنوره بین از ایت دهان طراحی معنوره بین از ایت دهان طراحی معنوره بین از ایت دهان طراحی این معنوره بین از ایت دهان طراحی این معنوره بین از ایت دهان طراحی این معنوره بین از ایت دهان طراحی این معنوره بین از ایت دهان طراحی این معنوره بین از ایت دهان طراحی این معنوره بین از ایت دهان طراحی این معنوره بین از ایت دهان طراحی این معنوره بین از ایت دهان طراحی این معنوره بین از این معنوره بین از این معنوره بین از این معنوره بین از این معنوره بین از این معنوره بین از این معنوره بین از این معنوره بین از این معنوره بین از این معنوره بین معنوره بین از این معنوره بین معنوره بین از این معنوره بین از این معنوره بین معنوره بین معنوره بین از این معنوره بین معنوره بین</li></ul>                                                                                                    |
|                                      | داد منعقده با مالک را بارگذاری نمایید. به منظور ارسال فایل قرارداد توجه به نکات زیر الزامی است:<br>سال فایل : jpg - zip - pdf<br>ک با شرایط فوق، مطابق شکل زیر نسبت به انتخاب فایل اقدام نموده و آن را بارگذاری نمایید. (مراحل سه تا شن<br>پر منفده کارتایل شدمی خود فوش<br>پر منفده کارتایل شدمی خود فوش<br>پر سوال الانتران الانتران الان<br>الانتران الانتران الانتران الانتران الانتران الانتران الانتران الانتران الانتران الانتران الانتران الانتران الانتران الانتران الانتران الانتران الانتران الانتران الانتران الانتران الانتران الانتران الانتران الانتران الانتران الانتران                                      | در این مرحله بایستی تصویر قراره<br>فرمت های مجاز جهت ارب<br>پس از اطمینان از ایجاد فایل مدارک<br>میندس:<br>میندس:<br>میندس:<br>وی مندس:<br>ایمان<br>اوع سندارمان ایکارمترم: پس از ثبت خدمات طراحی<br>میندس:<br>المان از المان وی میزم: پس از ثبت خدمات طراحی<br>اوع سندارمان ایکارمترم: پس از ثبت خدمات طراحی<br>اوع سندارمان ایکارمترم:<br>المانا ایکارمترم:<br>المانا ایکارم:<br>المانا ایکارم:<br>المانا ایکار ایکار ایکارم:<br>المانا ایکارم:<br>المانا ایکارم:<br>المانا ایکارم:<br>المانا ایکارم:<br>المانا ایکارم:<br>المانا ایکارم:<br>المانا ایکارم:<br>المانا ایکار ایکار ایکارم:<br>المانا ایکار المان                                                                                                    |
|                                      | داد منعقده با مالک را بارگذاری نمایید. به منظور ارسال فایل قرارداد توجه به نکات زیر الزامی است:<br>سال فایل: jpg - zip - pdf - می باشد.<br>ک با شرایط فوق، مطابق شکل زیر نسبت به انتخاب فایل اقدام نموده و آن را بارگذاری نمایید. (مراحل سه تا شره)<br>پر منفذه کارتابل شدمی خود خوش<br>سال الماین المان المان المان المان المان المان المان المان المان المان المان المان المان المان المان المان المان<br>بر سال المان المان المان المان المان المان المان المان المان المان المان المان المان المان المان المان المان المان<br>بر سال المان المان المان المان المان المان المان المان المان المان المان المان المان المان المان المان المان<br>بر سال المان المان الما<br>المان المان المان المان المان المان المان المان المان المان المان المان المان المان المان المان المان المان المان<br>المان المان المان المان المان المان المان المان المان المان المان المان المان المان المان المان المان المان المان<br>المان                          | ا در این مرحله بایستی تصویر قراره<br>(. فرمت های مجاز جهت اره<br>پس از اطمینان از ایجاد فایل مدارک<br>میندس:<br>میندس:<br>ایس<br>میندس:<br>ایس<br>میندس:<br>ایس<br>میندس:<br>ایس<br>میندس:<br>ایس<br>میندس:<br>ایس<br>میندس:<br>میندس: |
|                                      | جاد منعقده با مالک را بارگذاری نجایید. به منظور ارسال فایل قرارداد توجه به نکات زیر الزامی است:<br>سال فایل: jpg - zip - gdf -می باشد.<br>ک با شرایط فوق، مطابق شکل زیر نسبت به انتخاب فایل اقدام نموده و آن را بارگذاری نجایید. (مراحل سه تا شش)<br>مهده کارتال شدمی فود فول<br>الا می ماده کارتال شدمی فود فول<br>الا می الا می الا<br>الا می می الا می الا<br>الا می می الا می الا می الا می الا می الا می الا می الا می الا می الا می الا می الا می الا می الا می الا می الا می الا می الا می الا می الا می الا می الا می الا می الا می الا می الا می الا می الا می الا می الا می الا می الا می الا می                                     | ا در این مرحله بایستی تصویر قراره<br>مرا این مرحله بایستی تصویر قراره<br>معادی<br>پس از اطمینان از ایجاد فایل مدارک<br>میندس:<br>مینی<br>میندس:<br>میندی<br>میندس:<br>میندس:         |

### تهیه و تنظیم : واحد طرح و برنامه ویرایش صفر-تیر ۹۹

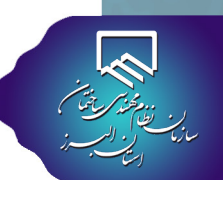

ү پس از انجام مراحل فوق، شناسه تایید شش رقمی به شماره همراه طراح ارسال می گردد. شناسه مربوطه را در کادر شناسه وارد نمایید.

🔥 سپس بر روی گزینه تایید شناسه و گام بعد کلیک نمایید.

| 8 | ≡ ساندا                                                                                                    |                                    |
|---|----------------------------------------------------------------------------------------------------|------------------------------------|
|   | توجه ا ممکار محترم ۱ پس از ثبت فدمات طراحی و نقارت، قرار داد خود را از کادر زیر ار سال فرمایید                                                                                    | ال <mark>اللال</mark><br>منوی اصلی |
|   | انتخاب مسیر فایل:Browse<br>فرمت های قبول: pdf – zip – Jpg                                                                                                    | الی<br>فدمات میندسی                |
|   | نوع سندارسانی: قرارداد «راجی سازه<br>ارسال اولیه فایل انجام شد-شناسه زیر را وارد نمایید<br>جهت از سال سند فوق به ساز مان، شناسه تایید که بر ای شما پیامک شده است را وار د نمایید. | للل<br>گزارش                       |
|   | المناسة تاييد را وارد نماييد: 🕥 محدد 🔰 💙                                                                                                    | پروانه اشتغال                      |
|   | التایید شناسه وارسال نیایین<br>اطلعات وجود ندارد.                                                                                                    | <b>اللہ</b><br>مندوق پستی          |

🔒 از منوی اصلی، به صفحه پروژه های من مراجعه نمایید.

|                            |                                                                                                    |                                                                              | ≡ سانما                                              | \$                      |
|----------------------------|----------------------------------------------------------------------------------------------------|------------------------------------------------------------------------------|------------------------------------------------------|-------------------------|
|                            | موان مستول دائر در دائر ۱۹۳۹ اندامیلی قدید.                                                                                                    | به صفحه کار تابل شخصی خود خوش آمدید.                                         | خانہ اطلاعات شخصی                                    | منوی امبلی              |
|                            | درگاه راهنما                                                                                                    | فایل ارسال<br>نوب درخواست                                                    | ا کی پروژه های من<br>ای شروع عملیات<br>ای گزارش مالی | و میندسی                |
|                            | ب ت اخبار سازمان                                                                                                    |                                                                              | 📾 ثبت نام دوره/سمینار 📾                              | للل<br>گزارش            |
| تاريخ<br>(۲۰۱۰-۲۰۲۶)       | کدخیر عنوان خیر<br>۲۹۱۴ اطالیه میم/آغاز به کار مجدد سامانه های قدمات غیر حضوری سازمان                                                                                            | دهی آنلاین<br>بت مراجعه به سازمان<br>                                        | 占 در فواست حل افتلاف<br>📾 تغییر رمزعبور              | کی<br>پروانہ اشتغال     |
| IF11/-F/F6                 | ۲۰۰۹ میلی اور ایج کار<br>۱۹۹۲ اعلام تعرفهای فدمات میندسی تاثیری بر قیمت مسکن ددارد / اعلام تعرفهای فدمات میندسی تا یکماه آتی<br>۱۹۹۰ میلی ایج ایج ایج ایج ایج ایج ایج ایج ایج ای | یکار نقارت<br>ماهده نیست کارها (وروز به مناده)                               |                                                      | التي<br>مندوق پستې      |
| (1733/47/E)<br>(1733/47/E) | ۲۳۸ مولاهای وزارت پیدست بر بردین را دون هی سط میسم میسم میسم میسم میسم میسم میسم                                                                                                 | عیند دسی<br>ی، نقارت، خدمات آز مایشگاهی، سازنده دارای مناخیت (ورود به مناحه) |                                                      | اللہ<br>قوانین وفر م ھا |

🕕 در این صفحه، از ستون عملیات در مقابل ردیف نام پروژه، گزینه ارسال فایل نقشه به دفتر فنی را انتخاب نمایید.

|                                            |                                |                                  |           |                |              |            |                |                    |              |                                 |                    | ده ای بر ای شما یافت نشد                  | پروژه ی ثبت ش                                   | G   |
|--------------------------------------------|--------------------------------|----------------------------------|-----------|----------------|--------------|------------|----------------|--------------------|--------------|---------------------------------|--------------------|-------------------------------------------|-------------------------------------------------|-----|
|                                            |                                |                                  |           |                |              |            | ا می باشد      | ز تاریخ ۲۹۵/۰۱/۰۱  | سیہ کار ھا ا | ی ر شته نقشه بر داری مبنای محاء | سبه شده است.برا    | شده از تاریخ ۱۳۹۲/۱۰/۱۷ محا<br>رهای طراحی | کلیه کارهای ثبت<br><mark>فلامه وضعیت کار</mark> |     |
| عمليات                                     | وضعيت                          | بعنوان                           | تاريخ ثبت | افز ایش<br>بنا | وضعیت<br>کار | متراژ موثر | متراژ<br>تخفيف | متراژ<br>دستورنقشه | ت<br>سقف     | پلاک ثبتی                       | مرجع<br>صدورپروانه | نام مالک                                  | شماره ثبت                                       |     |
| (م) ال ال ال ال ال ال ال ال ال ال ال ال ال | درحین اجرا<br>ایل نقشه به دفتر | طراح<br>س <mark>ا</mark> ارسال ف |           |                | -100         |            |                | 1000.0             |              | 110100                          | 1.000              | UNITED AND AND A                          |                                                 |     |
|                                            | فروج حل<br>افتلاف              | طراح<br>سازه                     |           |                | 5            |            | **             | -                  |              | -                               | 1.004              |                                           | -                                               |     |
|                                            | پایان کار                      | طراح<br>سازه                     | 100,0010  |                | - 100        | 1000.00    | 1.00           |                    |              |                                 | 1.080              | 14.00.00                                  |                                                 | ىال |
|                                            | پايان کار                      | طراح<br>سازہ                     |           |                | -            |            |                | -                  |              |                                 | 1.000              |                                           |                                                 |     |

| مطابق تصویر زیر نماب                                                                                                    | داده خواهد شد.                                                                                                    |                                                                                                    |
|----------------------------------------------------------------------------------------------------|----------------------------------------------------------------------------------------------------|----------------------------------------------------------------------------------------------------|
| س از تکمیل فرم شنا                                                                                                    | له، بر روی گزینه ثبت اطلاعات و گام بعد کلیک نمایید.                                                                                                    |                                                                                                    |
|                                                                                                    | کتن وق طراحی و بدامانه مارد                                                                                                    |                                                                                                    |
|                                                                                                    | 1- معاري رويل المادر و در افزار فران مود استقده.<br>2- معاري ايين تحد مواسي                                                                                                    |                                                                                                    |
|                                                                                                    | 35 بارش میکنی<br>4- استفاد میک ماند میکند داد: در فراین<br>4- رست میانی مواد را در است قدر میکن می مادند)                                                                                                    |                                                                                                    |
|                                                                                                    | 4- بیشن مقابر مطروبی را (باد) شما شقل مقیرات ملی مخاطبان )<br>7- تقامه سیستم مها معامی ایم افغان                                                                                                    |                                                                                                    |
|                                                                                                    | 4) الانات بسیاری این جاری از لگاع<br>4) الانات بسیام ملف از ایر لگان از این ا<br>7) الانات این دیریکی به الان                                                                                                    |                                                                                                    |
|                                                                                                    | 11. «قران این این سیم مافود»<br>21.«قران عام مافور «این ( زایاده موار برایی قاب دستی )                                                                                                    |                                                                                                    |
|                                                                                                    | 31 «خار می کارد» ورو به ها<br>44 «قراری را او میآید» تمام قرار می اور قان می داشند.<br>افتها بیش می در یک این را مشروب وقرار میرها:                                                                                                    |                                                                                                    |
|                                                                                                    | 6) باین مین (عملی این) به ها موانسین و میشند.<br>17- مور دانید آنه به نقطه مولی این توسط میشمی طرح سازه<br>17- مور دانید آنه به نقطه مولی میان این توسط میشمی طرح سازه                                                                                                    |                                                                                                    |
|                                                                                                    | ساختمان های بنتی(در صورت بنتی بودن ، تکمیل نمایید):<br>۱۹ به رسی این سوارش دب سی اسفا<br>۱۹ به رسی این می از می این این این این این این این این این ای                                                                                                    |                                                                                                    |
|                                                                                                    | 91- نشد بینار کاری بینی بر سانو در است<br>29- شد بینار کاری بیند رسانی<br>19- وطنوب دیش در زندی این در سال کر قوا دوبلوا (میرس رد این از روش هفت و ندر قار لوا در مراود دیش مرادد سیکرکاری در سال و هی مزام                                                                                                    |                                                                                                    |
|                                                                                                    | 25 تىرىن بىن مەردە مۇمەردە بۇمەردە زىرام مىلارىدە بىزەم دىلەن<br>ساختىمان ھاي قۇلاندى( در صورت قۇلادى بودن ، تكميل گردد):                                                                                                    |                                                                                                    |
|                                                                                                    | 33 دنيان ميران الحالي (د. به ميران كار مقليم مقب بارش)<br>84 برايات ميري)، بروي به آن المقاني مقبور برايي<br>3- مناكب ماهير المواقع الحالية المقانية المقانية المقانية الم                                                                                                    |                                                                                                    |
|                                                                                                    | د                                                                                                    |                                                                                                    |
|                                                                                                    | 34- مدار البای داند می اصبحال و ترمیم میآبان اقیات ایر می توانیا.<br>29- مرابک اصال ایریه های بینی با امای شدن بیر امار فقاف بیش اور باوی و قرمای له                                                                                                    |                                                                                                    |
|                                                                                                    |                                                                                                    |                                                                                                    |
|                                                                                                    |                                                                                                    |                                                                                                    |
| هید.<br>از تکمیل فرم شناس:<br>منظور ارسال فارای ز                                                                                                    | به منظور ارسال فایل نقشه به دفتر فنی سازمان به صفحه زیر هدای<br>به نکات زیر الزام باست:                                                                                                    | ى شويد.                                                                                                    |
| هید.<br>از تکمیل فرم شناسن<br>منظور ارسال فایل، ت<br>فرمت های مجاز<br>حجم فایل های                                                                                                    | به منظور ارسال فایل نقشه به دفتر فنی سازمان به صفحه زیر هدای<br>به نکات زیر الزامی است:<br>ی ارسال فایل: dwg - pdf - edb می باشد.<br>ی باید کم تر از ۷ مگابایت باشد.                                                                                                    | ی شوید.                                                                                                    |
| هید.<br>از تکمیل فرم شناسن<br>منظور ارسال فایل، ت<br>فرمت های مجاز<br>حجم فایل های<br>چنانچه قصد ارس                                                                                                    | به منظور ارسال فایل نقشه به دفتر فنی سازمان به صفحه زیر هدای<br>به نکات زیر الزامی است:<br>ی ارسال فایل: dwg - pdf - edb می باشد.<br>ی باید کم تر از ۷ مگابایت باشد.<br>چندین نوع فایل مختلف را دارید، می بایست آن ها را به صورت cip                                                                                                    | ی شوید.<br>ra ارسال نمایید.                                                                                                    |
| هید.<br>از تکمیل فرم شناسن<br>منظور ارسال فایل، ت<br>فرمت های مجاز<br>حجم فایل های<br>چنانچه قصد ارس<br>اطمینان از ایجاد فا                                                                                                    | به منظور ارسال فایل نقشه به دفتر فنی سازمان به صفحه زیر هدای<br>به نکات زیر الزامی است:<br>ی ارسال فایل: dwg - pdf - edb می باشد.<br>ی باید کم تر از ۷ مگابایت باشد.<br>چندین نوع فایل مختلف را دارید، می بایست آن ها را به صورت tip<br>یدارک براساس شرایط فوق، مطابق شکل زیر نسبت به انتخاب فایل اق                                                                                                    | ی شوید.<br>ra ارسال نمایید.<br>بوده و آن را بارگذاری نمایید. (مراحل ۱۳ تا ۱۲                                                                                                    |
| هید.<br>از تکمیل فرم شناسن<br>منظور ارسال فایل، ت<br>فرمت های مجاز<br>حجم فایل های<br>چنانچه قصد ارس<br>ز اطمینان از ایجاد فا                                                                                                    | به منظور ارسال فایل نقشه به دفتر فنی سازمان به صفحه زیر هدای<br>به نکات زیر الزامی است:<br>یت ارسال فایل: dwg - pdf - edb می باشد.<br>ی باید کم تر از ۷ مگابایت باشد.<br>چندین نوع فایل مختلف را دارید، می بایست آن ها را به صورت tip<br>پندین نوع فایل مختلف را دارید، می بایست آن ها را به صورت tip<br>چندین براساس شرایط فوق، مطابق شکل زیر نسبت به انتخاب فایل اق                                                                                                    | ی شوید.<br>ra ارسال نمایید.<br>بوده و آن را بارگذاری نمایید. (مراحل ۱۳ تا ۱۳                                                                                                    |
| دهید.<br>از تکمیل فرم شناس:<br>منظور ارسال فایل، ت<br>فرمت های مجاز<br>حجم فایل های<br>چنانچه قصد ارس<br>ز اطمینان از ایجاد فا                                                                                                    | به منظور ارسال فایل نقشه به دفتر فنی سازمان به صفحه زیر هدای<br>به نکات زیر الزامی است:<br>ت ارسال فایل: dwg - pdf - edb می باشد.<br>ی باید کم تر از ۷ مگابایت باشد.<br>چندین نوع فایل مختلف را دارید، می بایست آن ها را به صورت tip<br>چندین نوع فایل مختلف را دارید، می بایست آن ها را به صورت tip<br>چندین در براساس شرایط فوق، مطابق شکل زیر نسبت به انتخاب فایل اق<br>جیت مناهده سوای و نام عنوان عنوان می ما                                                                                                    | ی شوید.<br>ra ارسال نمایید.<br>بوده و آن را بارگذاری نمایید. (مراحل ۱۳ تا ۱۲                                                                                                    |
| دهید.<br>از تکمیل فرم شناس:<br>منظور ارسال فایل، ت<br>فرمت های مجاز<br>حجم فایل های ا<br>چنانچه قصد ارس<br>ز اطمینان از ایجاد فا<br>شهامیتوانیددراین ب                                                                                                    | به منظور ارسال فایل نقشه به دفتر فنی سازمان به صفحه زیر هدای<br>به نکات زیر الزامی است:<br>مت ارسال فایل: dwg - pdf - edb می باشد.<br>می باید کم تر از ۷ مگابایت باشد.<br>چندین نوع فایل مختلف را دارید، می بایست آن ها را به صورت tip<br>چندین نوع فایل مختلف را دارید، می بایست آن ها را به صورت tip<br>چندین دوع فایل مختلف را دارید، می بایست آن ها را به صورت tip<br>پین مندم وزیر نسبت به انتخاب فایل اق<br>بیت مندم وزیر بین دفتر فنی سازمان<br>روی این به دفتر فنی سازمان ارسان شاید.                                                                                                    | ی شوید.<br>ra ارسال نمایید.<br>بوده و آن را بارگذاری نمایید. (مراحل ۱۳ تا ۱۳                                                                                                    |
| :هید.<br>از تکمیل فرم شناس:<br>منظور ارسال فایل، ت<br>فرمت های مجاز<br>حجم فایل های ا<br>پنانچه قصد ارس<br>ز اطمینان از ایجاد فا<br>مستویتارسای <sup>ی</sup>                                                                                                    | به منظور ارسال فایل نقشه به دفتر فنی سازمان به صفحه زیر هدای<br>به نکات زیر الزامی است:<br>بت ارسال فایل: dwg - pdf - edb می باشد.<br>ی باید کم تر از ۷ مگابایت باشد.<br>چندین نوع فایل مختلف را دارید، می بایست آن ها را به صورت tip<br>چندین نوع فایل مختلف را دارید، می بایست آن ها را به صورت tip<br>چندین نوع فایل مختلف را دارید، می بایست آن ها را به صورت tip<br>چندین نوع فایل مختلف را دارید، می بایست آن ها را به صورت tip<br>چندین نوع فایل مختلف را دارید، می بایست آن ها را به صورت tip<br>هایل به دفتر فی سازمان<br>می ماه و در ایرای دفتر فنی سازمان<br>می ماه و در ایرای دفتر فنی سازمان                                                                                                    | ی شوید.<br>۲۳ ارسال نمایید.<br>بوده و آن را بارگذاری نمایید. (مراحل ۱۳ تا ۱۲<br>۱۳ انواب<br>۱۳ انواب<br>۱۳ انو ۱۳ انواب<br>۱۳ انواب<br>۱۳ انو<br>۱۳ انو<br>۱۳ انو<br>۱۳ انو<br>۱۳ انو<br>۱۳ انو<br>۱۳ انو<br>۱۳ ان<br>۱۳ انو<br>۱۳ انو |
| هید.<br>از تکمیل فرم شناسن<br>منظور ارسال فایل، ت<br>فرمت های مجاز<br>حجم فایل های ا<br>چنانچه قصد ارس<br>ز اطمینان از ایجاد فا<br>مسولیت رسال کل<br>بیایی قابلیت ارسال دارند که دارا                                                                                                    | به منظور ارسال فایل نقشه به دفتر فنی سازمان به صفحه زیر هدای<br>به نکات زیر الزامی است:<br>مت ارسال فایل: dwg - pdf - edb می باشد.<br>می باید کم تر از ۷ مگابایت باشد.<br>پیندین نوع فایل مختلف را دارید، می بایست آن ها را به صورت tip<br>پیندین نوع فایل مختلف را دارید، می بایست آن ها را به صورت tip<br>تیت مناعده سوای و تایج کنرل کی ایم ایم ایم ایم ایم ایم ایم ایم ایم ای                                                                                                    | ی شوید.<br>۲۳ ارسال نجایید.<br>بوده و آن را بارگذاری نجایید. (مراحل ۱۳ تا ۱۳<br>بوده و آن را بارگذاری نجایید. (مراحل ۱۳ تا ۱۳<br>۱۳۱۹ میلی از ایر ایر ایر ایر ایر ایر ایر ایر ایر ایر                                                                                                    |
| هید.<br>از تکمیل فرم شناس:<br>منظور ارسال فایل، ت<br>فرمت های مجاز<br>حجم فایل های<br>چنانچه قصد ارس<br>شما می توانید در این ب<br>سامی قابلت ارسال دارند که دارا<br>چنانچه قمد ارسال چندین نو<br>چنانچه قمد ارسال چندین نو                                                                                                    | به منظور ارسال فایل نقشه به دفتر فنی سازمان به صفحه زیر هدای<br>به نکات زیر الزامی است:<br>یت ارسال فایل: dwg - pdf - edb می باشد.<br>ی باید کم تر از ۷ مگابایت باشد.<br>پندین نوع فایل مختلف را دارید، می بایست آن ها را به صورت tip<br>پندین نوع فایل مختلف را دارید، می بایست آن ها را به صورت tip<br>یدارک براساس شرایط فوق، مطابق شکل زیر نسبت به انتخاب فایل اق<br>میا مایس هدیر عدو میدس طراح میاشد.<br>میا مایس هدیر عدو میدس طراح میاشد.<br>۷ مگابت باشد.<br>۷ مگابت باشد.<br>۲ مگابت باشد.<br>۲ مگابت به وارسال شود، در غیر اینمورت مرجوع می گردد.                                                                                                    | ی شوید.<br>۲۳ ارسال نجایید.<br>بوده و آن را بارگذاری نجایید. (مراحل ۱۳ تا ۱۳<br>اوده و آن را بارگذاری نجایید. (مراحل ۱۳ تا ۱۳<br>اوراد ی آی مراحل ۱۳ تا ۱۳                                                                                                    |
| دهید.<br>از تکمیل فرم شناسن<br>منظور ارسال فایل، ت<br>فرمت های مجاز<br>حجم فایل های ا<br>چنانچه قصد ارس<br>بر اطمینان از ایجاد فا<br>مستویت ارسال کل<br>چنانچه قمد ارسال چندین نو<br>مینویت کلیه نقشه ها باید در تایتل مورد<br>کلیه نقشه ها باید در تایتل مورد<br>مینویت کلیه فا                                                                                                    | به منظور ارسال فایل نقشه به دفتر فنی سازمان به صفحه زیر هدای<br>به نکات زیر الزامی است:<br>مت ارسال فایل: dwg - pdf - edb می باشد.<br>می باید کم تر از ۷ مگابایت باشد.<br>پیندین نوع فایل مختلف را دارید، می بایست آن ها را به صورت tip<br>پیندین نوع فایل مختلف را دارید، می بایست آن ها را به صورت tip<br>پیندین نوع فایل مختلف را دارید، می بایست آن ها را به صورت tip<br>پیندین نوع فایل مختلف را دارید، می بایست آن ها را به صورت tip<br>پیندین نوع فایل مختلف را دارید، می بایست آن ها را به صورت tip<br>پیندین نوع فایل مختلف را دارید، تبایا به صورت به انتخاب فایل اق<br>مین فارسال مده بر میده میدن درم فیل ارسالی باید کم از<br>بارمان تیه و ارسال شود. در غیر ایدمورت مرجوع می گردد.<br>بازمان تیه و ارسال شود. در غیر ایدمورت مرجوع می گردد.                                                                                                    | ی شوید.<br>ra ارسال نجایید.<br>بوده و آن را بارگذاری نجایید. (مراحل ۱۳ تا ۱۲<br>بوده و آن را بارگذاری نجایید. (مراحل ۱۳ تا ۱۲<br>بوده و آن را بارگذاری نجایید. (مراحل ۱۳ تا ۱۲<br>بوده و آن را بارگذاری نجایید. (مراحل ۱۳ تا ۱۲<br>براها این این این این این این این این این ای                                                                                                    |
| دهید.<br>از تکمیل فرم شناس:<br>منظور ارسال فایل، ت<br>فرمت های مجاز<br>حجم فایل های ا<br>چنانچه قصد ارس<br>ز اطمینان از ایجاد فا<br>مسئولیت ارسال کل<br>چنانچه قمد ارسال چندین نو<br>چنانچه قمد ارسال چندین نو<br>مسئولیت کایه ف<br>مسئولیت ارسال کلیه ف<br>کلیه نقشه ها باید در تایتل مورد                                                                                                    | به منظور ارسال فایل نقشه به دفتر فنی سازمان به صفحه زیر هدای<br>به نکات زیر الزامی است:<br>یت ارسال فایل: dwg - pdf - edb می باشد.<br>ی باید کم تر از ۷ مگابایت باشد.<br>پندین نوع فایل مختلف را دارید، می بایست آن ها را به صورت gip<br>پندین نوع فایل مختلف را دارید، می بایست آن ها را به صورت gip<br>دارک براساس شرایط فوق، مطابق شکل زیر نسبت به انتخاب فایل اق<br>میا ارسال هدو میر عدو میدس طراح می باشد<br>۷ مگابت باشد.<br>۷ مگابت باشد.<br>۷ مگابت باشد.<br>۷ مگابت باشد.<br>۱ رسال شده به عبده میدس طراح می باشد<br>۱ رسال شده به عبده میدس طراح می باشد.<br>۱ رسال شده به عبده میدس طراح می باشد.                                                                                                    | ی شوید.<br>۲۳ ارسال نجایید.<br>بوده و آن را بارگذاری نجایید. (مراحل ۱۳ تا ۱۳<br>اوده و آن را بارگذاری نجایید. (مراحل ۱۳ تا ۱۳<br>اوراد و آن را بارگذاری نجایید. (مراحل ۱۳ تا ۱۳                                                                                                    |
| دهید.<br>از تکمیل فرم شناسن<br>منظور ارسال فایل، ت<br>فرمت های مجاز<br>حجم فایل های<br>چنانچه قصد ارس<br>ز اطمینان از ایجاد فا<br>مسویت ارسل کا<br>مسویت ارسل کا<br>مینویت ارسل کا<br>مینویت ارسل مرد<br>کلیه نقشه ها باید در تایت مورد<br>دانلود راهنمای نامگذا                                                                                                    | به منظور ارسال فایل نقشه به دفتر فنی سازمان به صفحه زیر هدای<br>به نکات زیر الزامی است:<br>بت ارسال فایل: dwg - pdf - edb می باشد.<br>بی باید کم تر از ۷ مگابایت باشد.<br>پندین نوع فایل مختلف را دارید، می بایست آن ها را به صورت tip<br>پندین نوع فایل مختلف را دارید، می بایست آن ها را به صورت tip<br>پندین نوع فایل مختلف را دارید، می بایست آن ها را به صورت tip<br>پندین در برای دفتر فنی سازمان ارسال هاید.<br>می این سال فدم به عدم میدن در هایل ارسالی باید کمتر<br>مازمان تیمه و ارسال شود در غیر اینمون باید کمیر<br>بازمان تیمه و ارسال شود در غیر اینمون باید کمیر<br>بازمان تیمه و ارسال شود در غیر اینمون مربوع می گردد.<br>بازمان تیمه و ارسال شود در غیر اینمون مربوع می گردد.<br>بازمان تیمه و ارسال شود در غیر اینمون مربوع می گردد.                                                                                                    | ی شوید.<br>ra<br>ulu ارسال نجایید.<br>ulu نجایید. (مراحل ۱۳ تا ۱۳<br>veco و آن را بارگذاری نجایید. (مراحل ۱۳ تا ۱۳<br>veco و آن را بارگذاری نجایید. (مراحل ۱۳ تا ۱۳<br>veco و آن را بارگذاری نجایید. (مراحل ۱۳ تا ۱۳<br>veco و آن را بارگذاری نجایید. (مراحل ۱۳ تا ۱۳<br>veco و آن را بارگذاری نجایید. (مراحل ۱۳ تا ۱۳                                                                                                    |
| دهید.<br>از تکمیل فرم شناس:<br>منظور ارسال فایل، ت<br>فرمت های مجاز<br>حجم فایل های ا<br>چنانچه قصد ارس<br>چنانچه قصد ارس<br>مسئولیت ارسال کل<br>مینولیت ارسال کل<br>مینولیت ارسال کل<br>مینولیت ارسال کلیه<br>مینولیت ارسال کلیه<br>مینولیت ارسال کلیه<br>مینولیت ارسال کلیه<br>مینولیت ارسال کلیه<br>مینولیت ارسال کلیه<br>مینولیت ارسال کلیه<br>مینولیت ارسال کلیه<br>مینولیت ارسال کلیه<br>مینولیت ارسال کلیه                                                                                                    | به منظور ارسال فایل نقشه به دفتر فنی سازمان به صفحه زیر هدای<br>به نکات زیر الزامی است:<br>ی اسال فایل: dwg - pdf - edb می باشد.<br>ی باید کم تر از ۷ مگابایت باشد.<br>پندین نوع فایل مختلف را دارید، می بایست آن ها را به صورت gip<br>پندین نوع فایل مختلف را دارید، می بایست آن ها را به صورت gip<br>ددارک براساس شرایط فوق، مطابق شکل زیر نسبت به انتخاب فایل اق<br>میاوارس شده به عبده مبدس فراج میاشد<br>۷ مگابت بشد.<br>۷ مگابت بشد.<br>۷ مگابت بشد.<br>۱ مان تهیه وارسال شود. در غیر اینمورت مرجوع میگردد.<br>۱ مان تهیه وارسال شود. در غیر اینمورت مرجوع میگردد.<br>۱ مان تهیه وارسال شود. در غیر اینمورت مرجوع میگردد.                                                                                                    | ی شوید.<br>۲۲ ارسال نجایید.<br>۱۳۵۵ دو آن را بارگذاری نجایید. (مراحل ۱۳ تا ۱۳<br>۱۳۵۵ دو آن را بارگذاری نجایید. (مراحل ۱۳ تا ۱۳<br>۱۳۵۹ دوما و آن را بارگذاری نجایید. (مراحل ۱۳ تا ۱۳                                                                                                    |
| هید.<br>از از تکمیل فرم شناسن<br>منظور ارسال فایل، ت<br>فرمت های مجاز<br>حجم فایل های<br>چنانچه قصد ارس<br>ز اطمینان از ایجاد فا<br>مسولیتارس کند<br>بایه نقشه ما باید در تایت مورد<br>مناویت کنیه ف<br>مانویت کنیه ف                                                                                                    | به منظور ارسال فایل نقشه به دفتر فنی سازمان به صفحه زیر هدای<br>به نکات زیر الزامی است:<br>به است:<br>به نکات زیر الزامی است:<br>به باید کم تر از ۷ مگابایت باشد.<br>به باید کم تر از ۷ مگابایت باشد.<br>به باید کم تر از ۷ مگابایت باشد.<br>به دارک براساس شرایط فوق، مطابق شکل زیر نسبت به انتخاب فایل اق<br>به دارک براساس شرایط فوق، مطابق شکل زیر نسبت به انتخاب فایل اق<br>به مای اسل مده بر عبد مندس ازمان ارسان نماید.<br>بایان به دفتر فنی سازمان ارسان نماید.<br>بایان به دور ایران دفتر فی سازمان ارسان نماید.<br>بایان به دور ایران دفتر فی سازمان ارسان نماید.<br>بایان به دور ایران دفتر فی سازمان ارسان نماید.<br>بایان به دور ماین دوم فیل ارسال باید کنر از<br>بازمان تیمه و ارسال شود، در غیر اینمور می باید<br>بازمان تیمه و ارسال شود، در غیر اینمور می باید<br>بازمان تیمه و ارسال شود، در غیر اینمور ماید<br>بازمان تیمه و ارسال شود، در غیر اینمور مربوع می گردد.<br>بازمان تیمه و ارسال شود، در غیر اینمور مربوع می گردد.<br>بازمان تیمه و ارسال شود، در غیر اینمور مربوع می گردد.<br>بازمان تیمه و ارسال شود، در غیر اینمور می باید<br>بازمان تیمه و ارسال شود، در غیر اینمور مربوع می گردد.<br>بازمان تیمه و ارسال شود، در غیر اینمور می باشد.<br>بازمان شوه به عبده میدس طراح می باشد.<br>بازمان تیمه و ارسال شود.<br>بازمان تیمه و ارسال شود.<br>بازمان تیمه و ارسال شود.<br>بازمان تیمه و ارسال شود.<br>بازمان تیمه و ارسال شود.<br>بازمان تیمه و ارسال شود.<br>بازمان تیمه و ارسال شود.<br>بازمان تیمه و ارسال شود.<br>بازمان تیمه و ارسال شود.<br>بازمان تیمه و ارسال شود.<br>بازمان تیمه و ارسال شود.<br>بازمان تیم و ارسال شود.<br>بازمان تیم و ارزمان شود.<br>بازمان تیم و ارزمان شود.<br>بازمان تیم و ارسال شود.<br>بازی تیم و ارسال شود.<br>بازمان تیم و ارسال شود.<br>بازمان تیم و ارسال شود.<br>بازمان تیم و ارسال شود.<br>بازمان تیم و نمان مای ایم و باید.<br>بازمان تیم و نمان ایم و ایم و ایم و ایم و باید.<br>بازی و ایم و ا | ی شوید.<br>عوده و آن را بارگذاری نجایید. (مراحل ۱۳ تا ۱۲<br>۱۳۵۲<br>۱۳۵۶<br>۱۳۵۶<br>۱۳۵    |
| هید.<br>از تکمیل فرم شناس:<br>منظور ارسال فایل، ت<br>فرمت های مجاز<br>حجم فایل های ا<br>چنانچه قصد ارس<br>شما می توانید در این ب<br>شامی تازید در این ب<br>پنانچه قمد ارسال کنو<br>پنانچه قمد ارسال چندین نو<br>مسولیت ارسال کنو<br>مسولیت ایم مراز<br>مسولیت ایم مراز<br>مراز مراز مراز<br>مسولیت ایم مراز<br>مراز مراز مراز<br>مراز مراز مراز<br>مراز مراز<br>مراز مراز مراز<br>مراز مراز مراز<br>مراز مراز مراز<br>مراز مراز مراز<br>مراز مراز<br>مراز مراز مراز<br>مراز مراز مراز<br>مراز مراز مراز<br>مراز مراز مراز<br>مراز مراز مراز مراز<br>مراز مراز مراز<br>مراز مراز مراز<br>مراز مراز مراز<br>مراز مراز مراز<br>مراز مراز<br>مراز مراز<br>مراز مراز مراز<br>مراز مراز مراز<br>مراز مراز مراز<br>مراز مراز مراز<br>مراز مراز مراز مراز<br>مراز مراز مراز<br>مراز مراز مراز مراز مراز مراز مراز مراز<br>مراز مراز مراز مراز مراز مراز مراز<br>مراز مراز مراز مراز مراز مراز مراز مراز                                                                                                    | به منظور ارسال فایل نقشه به دفتر فنی سازمان به صفحه زیر هدای<br>به نکات زیر الزامی است:<br>ی اسال فایل: dwg - pdf - edb می باشد.<br>ی باید کم تر از ۷ مگابایت باشد.<br>پندین نوع فایل مختلف را دارید، می بایست آن ها را به صورت gip<br>پندین نوع فایل مختلف را دارید، می بایست آن ها را به صورت gip<br>بدارک براساس شرایط فوق، مطابق شکل زیر نسبت به انتخاب فایل اق<br>میا راسا شده بو عبود میدس فراج می باشد<br>۷ مگابت بشد.<br>۷ مگابت بشد<br>۱ مان تهد به عبده میدس فراج می باشد<br>۲ مگابت بشد<br>۱ مان ته به وارسال شود. در غیر اینموت مرجوع می گردد.<br>۱ مان تیه وارسال شود. در غیر اینموت مرجوع می گردد.<br>۱ مان ته به وارسال شود. در غیر اینموت مرجوع می گردد.<br>۱ مان ته به وارسال شود. در غیر اینموت مرجوع می گردد.<br>۲ مگابت بشد<br>از مان ته به وارسال شود. در غیر اینموت مرجوع می گردد.<br>۲ مگابت باشد<br>۲ مین تو معانی ارسالی باید کمتر از<br>۲ منابع این تو میانه دارید.<br>۲ مگابت باشد<br>۲ مقانی باشد<br>۲ مقانی باید مورد مین مرابع می باشد<br>۲ مین تو معانی ارسالی باید مین مربوع می گردد.                                                                                                    | ی شوید.<br>به ارسال نهایید.<br>عوده و آن را بارگذاری نهایید. (مراحل ۱۳ تا ۱۳<br>اوده و آن را بارگذاری نهایید. (مراحل ۱۳ تا ۱۳<br>اوده و آن را بارگذاری نهایید. (مراحل ۱۳ تا ۱۳<br>اور اور اور اور اور اور اور اور اور اور                                                                                                    |
| اهید.<br>از تکمیل فرم شناسن<br>منظور ارسال فایل، ت<br>فرمت های مجاز<br>حجم فایل های ا<br>چنانچه قصد ارس<br>چنانچه قصد ارس<br>مینویت ایجاد فار<br>مستویت ایجاد فار<br>مینویت کنیه ف<br>مینویت کنیه ف<br>مینویت کنیه م<br>مینویت کنیه ف<br>مینویت کنیه ف<br>مینویت کنیه م<br>مینویت کنیه م<br>مینویت کنیه م<br>مینویت کنیه ف<br>مینویت کنیه م<br>مینویت کنیه م<br>مینویت کنیه م<br>م<br>مینویت کنیه م<br>م<br>م<br>م<br>م<br>م<br>م<br>م<br>م<br>م<br>م<br>م<br>م<br>م<br>م<br>م<br>م<br>م<br>م                                                                                                    | به منظور ارسال فایل نقشه به دفتر فنی سازمان به صفحه زیر هدای<br>به نکات زیر الزامی است:<br>بت ارسال فایل: dwg - pdf - edb می باشد.<br>بی باید کم تر از ۷ مگابایت باشد.<br>پیندین نوع فایل مختلف را دارید، می بایست آن ها را به صورت tip<br>پیندین نوع فایل مختلف را دارید، می بایست آن ها را به صورت tip<br>تدارک براساس شرایط فوق، مطابق شکل زیر نسبت به انتخاب فایل اق<br>می اسان مدوم بیدم میدن رواع میافد<br>مان اسان مدوم بیدم میدن رواع میافد<br>بازمان تیمو اوسال شده دو یو بینمرازی میاند.<br>بازمان تیمو اوسال شده دو یو بینمرون میافید.<br>بازمان تیمو اوسال شده دو یو بینمرون میافد<br>بازمان تیمو اوسال شده به عبده میدن مراز میاند.<br>بازمان تیمو اوسال شده دو یو بینمرون مربوع می گردد.<br>بازمان تیمو اوسال شده به عبده میدن مراز میاند.<br>بازمان تیمو اوسال شده به عبده میدن مراز میاند.<br>بازمان تیمو اوسال شده به عبده میدن مراز میاند.<br>بازمان تیمو اوسال شده به عبده میدن مراز میاند.<br>بازمان تیمو اوسال شده به عبده میدن مراز میاند.<br>بازمان تیمو اوسال شده به عبده میدن مراز میاند.<br>بازمان تیمو اوسال شده به عبده میدن مراز میاند.<br>بازمان تیمو اوسال شده به عبده میدن مراز میاند.<br>بازمان تیمو اوسال شده به عبده میدن مراز میاند.                                                                                                    | ی شوید.<br>عوده و آن را بارگذاری نجایید. (مراحل ۱۳ تا ۱۳<br>موده و آن را بارگذاری نجایید. (مراحل ۱۳ تا ۱۳<br>الوده و آن را بارگذاری نجایید. (مراحل ۱۳ تا ۱۳<br>الوده و آن را بارگذاری الوده و آن را بارگذاری الوده و آن را بارگذاری الوده و آن را بارگذاری الوده و آن را بارگذاری الوده و آن را بارگذاری الوده و آن را بارگذاری الوده و آن را بارگذاری الوده و آن را بارگذاری و آن را بارگذاری                                                                                                    |
| هید.<br>از تکمیل فرم شناسن<br>منظور ارسال فایل، ت<br>فرمت های مجاز<br>حجم فایل های ا<br>چنانچه قصد ارس<br>مانی از ایجاد فا<br>مانی قابلت ارسال کل<br>پنانچه قمد ارسال چندین نو<br>مسویت ارسال کی<br>مانویت ارسال کل<br>مانویت ارسال کل<br>مانوت ارسال کل<br>مانوت ارسال کل<br>مانوت ار مانوت ارسال کل<br>مانوت ار مانوت ار مانوت ار مانوت ار مانوت ار مانوت ار مانوت ار مانوت ار مانوت ار مانوت ار مانوت ار مانوت ار مانوت ار مانوت ار مانوت ار مانوت ار مانوت ار مانوت ار مانوت ار مانوت ار مانوت ار مانوت ار مانوت ار مانوت ار مانوت ار مانوت ار مانوت ار مانوت ار مانوت ار مانوت ار مانوت ار مانوت ار مانوت ارام ار مانوت ار مانوت ار مانوت ار مانوت ار مانوت ا                                                                                                    | به منظور ارسال فایل نقشه به دفتر فنی سازمان به صفحه زیر هدای<br>به نکات زیر الزامی است:<br>به این کام تر از ۷ مگابایت باشد.<br>بی باید کم تر از ۷ مگابایت باشد.<br>پندین نوع فایل مختلف را دارید، می بایست آن ها را به صورت pdf<br>پندین نوع فایل مختلف را دارید، می بایست آن ها را به صورت git<br>به ارک براساس شرایط فوق، مطابق شکل زیر نسبت به انتخاب فایل اق<br>ایل به دفتر فن سازمان<br>بایل به مود را برای دفتر فنی سازمان اسل نماید.<br>بایل به مود را برای دفتر فنی سازمان اسل به بد کمر از<br>بایل به مود را برای دفتر فنی سازمان<br>بایل به مود مر غیر اینمورت مرجوع می گردد.<br>بایل نمای تهم و ارسال شود در غیر اینمورت مرجوع می گردد.<br>بایل نمای تهم و ارسال شود در غیر اینمورت مرجوع می گردد.<br>بایل نمای تهم و ارسال شود در غیر اینمورت مرجوع می گردد.<br>بایل ایل مربوع به نقشه را ارسال نماید.<br>بایل ایل مربوع به نقشه را ارسال نماید.<br>بایل ایل مربوع به نقشه را ارسال نماید.<br>بایل ایل مربوع به نقشه را ارسال نماید.                                                                                                    | ی شوید.<br>بوده و آن را بارگذاری نجایید. (مراحل ۱۳ تا ۱۳<br>بوده و آن را بارگذاری نجایید. (مراحل ۱۳ تا ۱۳<br>از<br>از<br>از<br>از<br>از<br>از<br>از<br>از<br>از<br>از                                                                                                    |
| هید.<br>از تکمیل فرم شناسن<br>منظور ارسال فایل، ت<br>فرمت های مجاز<br>حجم فایل های ا<br>چنانچه قصد ارس<br>بالخیان از ایجاد فا<br>مینویت اسان دارند کدارا<br>مینویت اسان دارند کدارا<br>مینویت اسان دارند کدارا<br>مینویت اسان دارند کدارا<br>مینویت اسان دارند کدارا<br>مینویت اسان دارند کدارا<br>مینویت اسان دارند کدارا<br>مینویت اسان دارند کدارا<br>مینویت اسان دارند کدارا<br>مینویت اسان دارند کار<br>مینویت اسان دارند کار<br>مینویت اسان دارند کار<br>مینویت اسان دارند کار<br>مینویت اسان دارند کار<br>مینویت اسان دارند کار<br>مینویت اسان دارند کار<br>مینویت اسان دارند کار<br>مینویت ایمان دارند کار<br>مینویت اسان دارند کار<br>مینویت اسان دارند کار<br>مینویت مینویت ا<br>مینویت ا<br>مینوت ا<br>مینویت ا<br>مینوت ا<br>مینو | به منظور ارسال فایل نقشه به دفتر فنی سازمان به صفحه زیر هدای<br>به نکات زیر الزامی است:<br>ی تا ارسال فایل: dwg - pdf - edb می باشد.<br>ی باید کم تر از ۷ مگابایت باشد.<br>چندین نوع فایل مختلف را دارید، می بایست آن ها را به صورت pi<br>بارک براساس شرایط فوق، مطابق شکل زیر نسبت به انتخاب فایل اق<br>عن ماه فور ابرای دفتر فیسازمان ایسان نماید.<br>مال به دفتر فیسازمان ایسان نماید.<br>بارمان تبه و ارسال شد. معینی دیم فایل سال باید کمر ایر<br>بارمان تبه و ارسال شد. معینی دیم فایل سال باید کمر ایر<br>بارمان تبه و ارسال شد. مورت و ایرای دفتر ایسان نماید.<br>بارمان تبه و ارسال شد. معینی دیم فایل سال باید کمر ایر<br>بارمان تبه و ارسال شد. معینی دیم فایل سال باید کمر ایر<br>بارمان تبه و ارسال شد. مورت و ایرای دفتراین<br>بارمان تبه و ارسال شد. مورت و ایرای ایسان باید کمر ایر<br>بارمان تبه و ارسال شد.<br>بارمان تبه و ارسال شد. مورت و ایرای دفتراین<br>بارمان تبه و ارسال شد. مورت و ایرای دفتراین<br>بارمان تبه و ارسال شد.<br>بارمان تبه و ارسال شد.<br>بارمان تبه و ارسال شد. مورت و ایرای اینان باید<br>بارمان تبه و ارسال شد.<br>بارمان تبه و ارسال شد.<br>بارمان تبه و ارسال فراین باید<br>بارمان تبه و ارسال فراین اینان باید<br>بارمان تبه و ارسال شد.<br>بارمان تبه و ارسال شد.<br>بارمان تبه و ارسال نماید.<br>بارمان تبه و ارسال شد.<br>بارمان تبه و ارسال فرود می یا اینان باید<br>بارمان تبه و ارسال نماید.<br>بارمان تبه و ارسال شد.<br>بارمان تبه و ارسال شد.<br>بارمان تبه و ارسال شد.<br>بارمان تبه و ارسال شد.<br>بارمان تبه و ارسال شد.<br>بارمان تبه و ارسال نماید.<br>بارمان تبه و ارسال نماید.                                                                                                    | ی شوید.<br>عوده و آن را بارگذاری نجایید. (مراحل ۱۳ تا ۱۳ تا ۲<br>۱۳ تا ۱۳ تا ۱۳ تا ۱۳ تا ۱۳ تا ۱۳ تا ۱۳ تا ۱۳ تا ۱۳ تا ۱۳ تا ۱۳ تا ۱۳ تا ۱۳ تا ۱۳ تا ۱۳ تا ۱۳ تا ۱۳ تا ۱۳ تا ۱۳ تا ۱۳ تا ۱۳ تا ۱۳ تا ۱۳ تا ۱۳ تا ۱۳ تا ۱۳ تا ۱۳ تا ۱۳ تا ۱۳ تا ۱۳ تا ۱۳ تا ۱۳ تا ۱۳ تا ۱۳ تا ۱۳ تا ۱۳ تا ۱۳ تا ۱۳ تا ۱۳ ت                                                                                                    |

🙌 پس از انجام کامل مراحل فوق، طراح پس از پرداخت هزینه خدمات الکترونیکی به مبلغ ۲۵۰۰۰۰ هزار ریال از طریق کارتابل، می تواند نسبت به

دریافت برگ تعهد طراحی اقدام نماید. برای این کار از منو خدمات مهندسی، گزینه دریافت برگه تعهد-قرارداد را انتخاب نمایید.

| 8          |                     |                                 |                                 |                    |                   |                       |                                          | ≡ سانها                                                                                                    |                                           |
|------------|---------------------|---------------------------------|---------------------------------|--------------------|-------------------|-----------------------|------------------------------------------|----------------------------------------------------------------------------------------------------|-------------------------------------------|
|            |                     | ~                               | فتر ۳۳۹ شامایی شا               | ز همنول دکتر در د  | د خوش آمدید.      | فحه کار تابل شخصی خود | المحادثي به ص                            | 🕂 ارسال در خواست<br>ش ثبت خدمات مبندسی 🖽                                                                                          | منوی اصلی                                 |
|            | راهنما<br>(۳۹-۹۳۹۱) | Î                               | درگاه<br>پرداخت                 | _\$_]              | ار سال<br>درخواست | $\bigcirc$            | فایل                                     | <ul> <li>ارسال قراردادخدمات</li> <li>ارسال قراردادخرمات</li> <li>ارسال منهد-قرارداد<br/>المناسبة</li> <li>شناستامه فتي</li> </ul> | نی المی المی المی المی المی المی المی الم |
|            |                     |                                 | ن                               | آخرين اخبار ساز ما |                   |                       |                                          | ای خانیلهای دفتر فنی (شرکت) 占 فایلهای دفتر فنی (شرکت) 🗎                                                                           | کرارش                                     |
| تاريخ      |                     | ان خبر                          | عنو                             | كدخبر              |                   |                       |                                          | 💭 پیگیری درخواست                                                                                                    | 0                                         |
| 8733747775 |                     | مانه های خدمات غیر حضوری سازمان | اطلاعیہ مہم/آغاز بہ کار مجدد سا | A11F               | ورود به صفحه      |                       | <b>دهی آنلاین</b><br>بت مراجعه به سازمان |                                                                                                    | کی<br>پروانہ اشتغال                       |

🔥 در این صفحه، از ستون عملیات در مقابل ردیف نام پروژه مورد نظر گزینه پرداخت آنلاین برگه تعهد را انتخاب نمایید.

|   | اييد.        | رت غیر حضوری از سال نه   | بر ای ساز مان به صور | نواهی امضای خود را | این بخش تصویر گ | با نموده و مجدد از ا | ، گواهی امظ | سپس برگه فوق را در دفتر خانه | ) برگه های تعبد خود را دریافت نموده و چاپ کنید | ز یکم مبرماه ۱۳۹۸ از این بخش | همکار گرامی ا | منوی اصلی            |
|---|--------------|--------------------------|----------------------|--------------------|-----------------|----------------------|-------------|------------------------------|------------------------------------------------|------------------------------|---------------|----------------------|
|   | عمليات       | بعنوان                   | حقيق_/حقوق_ر         | تارىخ ئىت          | متر ال موثر     | متر الأ              |             | ىلەي ئىچى                    | مرجع ميدورين وانه                              | نام مالک                     | شمار و ثبت    | فدمات مىندىس         |
|   |              | 0,5-1                    | 0,0,0,0              | - 65-              | ,,,,,           | دستورنقشه            | سقف         |                              |                                                |                              |               | G                    |
| 0 | ین برگه تعهد | طراح سازه<br>پرداخت آنلا |                      |                    | 1000            | 10000                |             |                              | 1.000                                          | UNITED AND AND A             |               | ل <b>تا</b><br>گزارش |
| 0 |              | ناظرسازه                 |                      |                    | -               | -                    |             |                              |                                                | for one of                   |               | Q                    |
| 0 |              | طراح سازه                |                      |                    | -               | -                    | -           |                              |                                                | 240.00                       |               | پروانه اشتغال        |
|   | 00           | ماراج سالام              |                      |                    | -               | -                    | -           |                              |                                                |                              | -             | <u>í</u>             |

۱ با انتخاب گزینه پرداخت آنلاین برگه تعهد، به صفحه زیر هدایت می شوید. دکمه ارسال اطلاعات به بانک را زده و به صفحه درگاه بانک منتقل

می شوید.

| کر تعدید می می استفاده از ریز رویا | ) اللاعات پذیرنده<br>) اللاعات پذیرنده<br>) الاعات پذیرنده<br>) الاعات پذیرنده<br>) الدون سایت پذیرنده<br>) الدون سایت پذیرنده<br>) الدون سایت پذیرنده<br>) میام قابل پرداخت :<br>) میام قابل پرداخت :<br>) را | درگه پرداد<br>ارین بالی مانده ۶۶: ۳۵<br>مه سال<br>مان بالی مانده ۶۶: ۳۵<br>مه سال<br>مان بالی مانده ۶۶: ۳۵<br>مه سال<br>مان بالی مانده ۶۶: ۳۵<br>مه سال<br>مان بالی مانده ۶۶: ۳۵<br>مه سال<br>مان بالی مانده ۶۶: ۳۵<br>مه سال<br>مان بالی مانده ۶۶: ۳۵<br>مه سال<br>مه سال<br>مه مه سال<br>مه سال<br>مه سال<br>مه سال<br>مه سال<br>مه سال<br>مه سال<br>مه سال<br>مه سال<br>مه مه سال<br>مه سال<br>م<br>م<br>م<br>م<br>م<br>م<br>م<br>م<br>م<br>م<br>م<br>م<br>م | مالاعات کارت<br>مالو کارت -<br>مالو کارت -<br>درمار کارت -<br>کار امنیتی-<br>کر امنیتی-<br>آدرمی ایمیل(اختیاری) |
|------------------------------------|----------------------------------------------------------------------------------------------------|----------------------------------------------------------------------------------------------------|----------------------------------------------------------------------------------------------------|

# سامانه الكترونيكي نظام مهندسي ساختمان استان البرز(سانما)-دفترچه راهنماي اعضا(حقيقي-حقوقي)

| بازه می ایس<br>بازه ای ایس ز<br>ای ا | ۲۰ پس از پرداخت موفق، رسید پرداخت بانکی به صورت زیر برای شما نمایش داده می شود.                                                                                                    |
|--------------------------------------|----------------------------------------------------------------------------------------------------|
|                                      | ۲۰<br>لطفا در صورت برداخت موفقیت آمیز ، مشخصات نمایش داده شده<br>را برینت و یا برای خود محفوظ نگه داشته تا در صورت لزوم بتوانید<br>آنرا بیگیری نمایید                                                                                                    |
|                                      |                                                                                                    |
|                                      | رسيد برداخت الكترونيك سازمان نظام مهندسي ساختمان استان البرز<br>بابت: خدمات الكترونيك<br>مبلغ واريزي:                                                                                                    |
|                                      | وصعیت تراکنتن: خرید تکمیل گشت<br>شناسیه پرداخت:<br>تاریخ پرداخت: 1399/03/27<br>زمان پرداخت: 10:02:37                                                                                                    |
|                                      | کد الکترونیکی:<br>• درصورتی برداخت شما موفق می باشد که بانک به شما<br>کدالکترونیکی و اعلام وضعیت تراکیش را برای شما اعلام نماید.در                                                                                                    |
|                                      | غیر این ٌصورت ٌمبلغ به ٌحساب شما توسُطُ باتک عودت داده می ٌ<br>شود                                                                                                    |
|                                      | ا<br>از منو خدمات مهندسی، گزینه دریافت برگه تعهد-قرارداد را انتخاب نموده و در صفحه زیر بر روی آیکون چاپ برگه تعهد کلیک نمایید.                                                                                                    |
|                                      |                                                                                                    |
|                                      | באור אינאין אינאין אינאין אינאין אינאין אינאין אינאין אינאין אינאין אינאין אינאין אינאין אינאין אינאין אינאין<br>אינאין אינאין אינאין אינאין אינאין אינאין אינאין אינאין אינאין אינאין אינאין אינאין אינאין אינאין אינאין אינאין<br>אינא אינאין אינאין אינאין אינאין אינאין אינאין אינאין אינאין אינאין אינאין אינאין אינאין אינאין אינאין אינאין א |
|                                      |                                                                                                    |
|                                      | پرواند استغان<br>ا                                                                                                    |
|                                      | <b>۲۲</b> در این مرحله مفاد تعهدات طراح برای شما نمایش داده می شود تا پس از مطالعه دقیق نسبت به تایید آن از طریق تیک قسمت مربوطه اقدام                                                                                                    |
|                                      | نمایید. در صفحه زیر، قسمت <mark>«بندهای فوق مورد تایید اینجانب می باشد»</mark> را تیک زده و سپس بر روی گزینه ثبت اطلاعات کلیک نمایید. در صورت انجام                                                                                                    |
|                                      | صحیح مراحل قبل، پیغام «اطلاعات با موفقیت ثبت شد» برای شما نمایش داده می شود.<br>۲۵                                                                                                    |
|                                      | منوی اسانی<br>توجه ۱ همکار مدترم : در خموض برگه تعبد فراحی شما نیازی به چاپ برگه فوق نداشته و فقط کافیست مدن زیر را تایید نمایید. تایید متن زیر به منزله دریافت برگه می باشد                                                                                                    |
|                                      | خدمات مینددسی<br>توجه ۱ همکار معترم : پنانچه تایید الکترونیکی برگه تعبد ظراح صورت نیذیرد ، امکان ثبت نظارت برای پلاک ثبتی وجود تدارد<br>                                                                                                    |
|                                      | مذکور انفاد مراده و شرایط بذیرش آنزاد دارم.<br>                                                                                                    |
|                                      | پرواند اشتغال<br>محدت اعتبار این تعبد برابر مدت قرار داد ظراحی و منظبق بر سایر مقاد قرار داد می باشد.<br>                                                                                                    |
|                                      | مندوق پستی الل<br>البین المالیانی الرکشت به ایست<br>ال                                                                                                    |
|                                      | قوانين وفرم ها<br>ساز مان نظام مبندسی ساختمان استان البرز - انفور ماتيک                                                                                                    |
|                                      | تذکر: با توجه به قوانین موجود، درج علامت تیک از طریق کارتابل الکترونیکی اعضا، به منزله تایید و امضا برگه تعهد می باشد و نیاز به چاپ،                                                                                                    |
|                                      | مهر و امضا چی باسد.                                                                                                    |

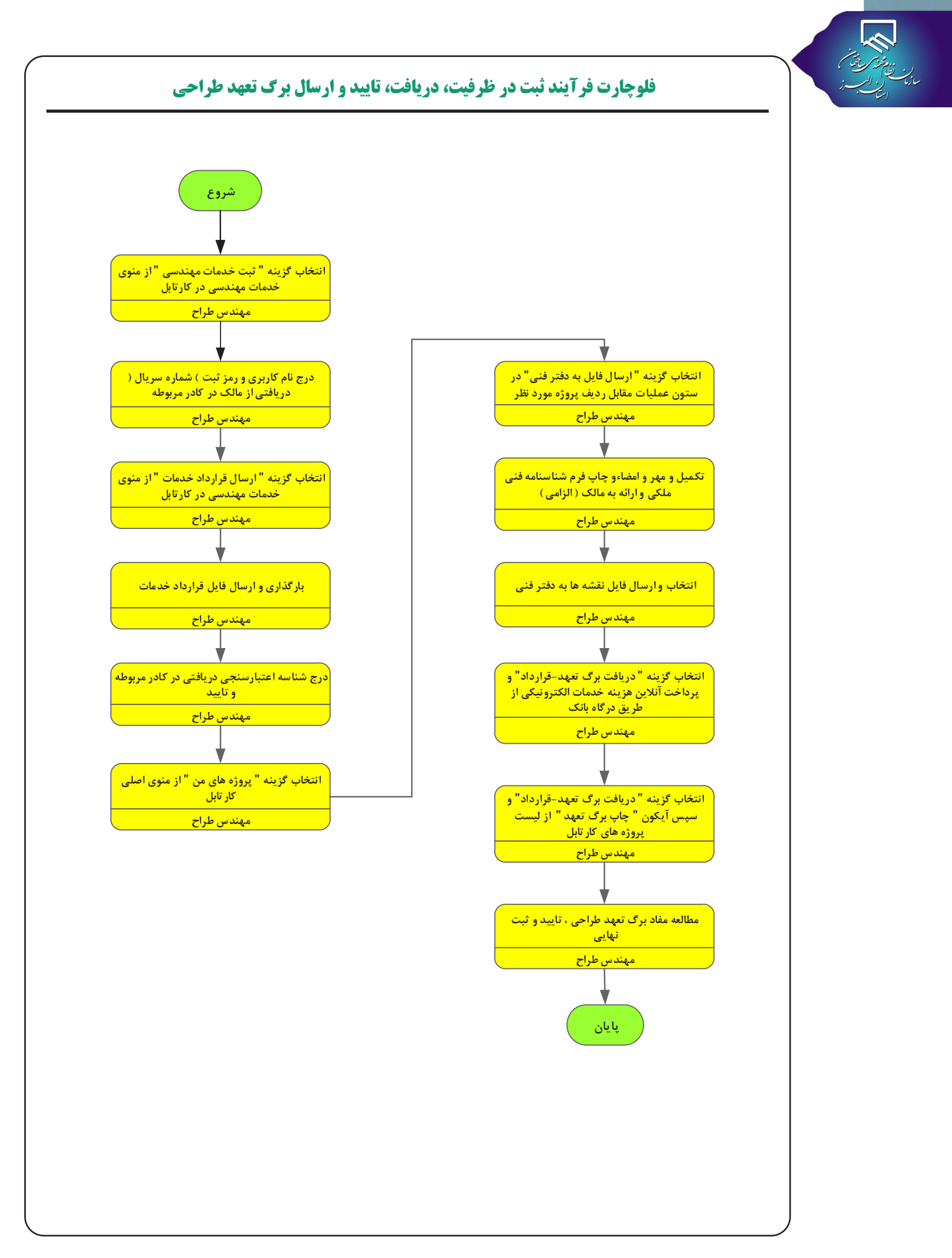